《Kaspersky Installation Guide》-WINDOW / MAC ← Click

## Make sure uninstall the previous Kaspersky in your computer. After uninstalling, please restart the power then install it step by step as follows

If you finish installing the Kaspersky, you can click <u>here</u> to know how to activate it.

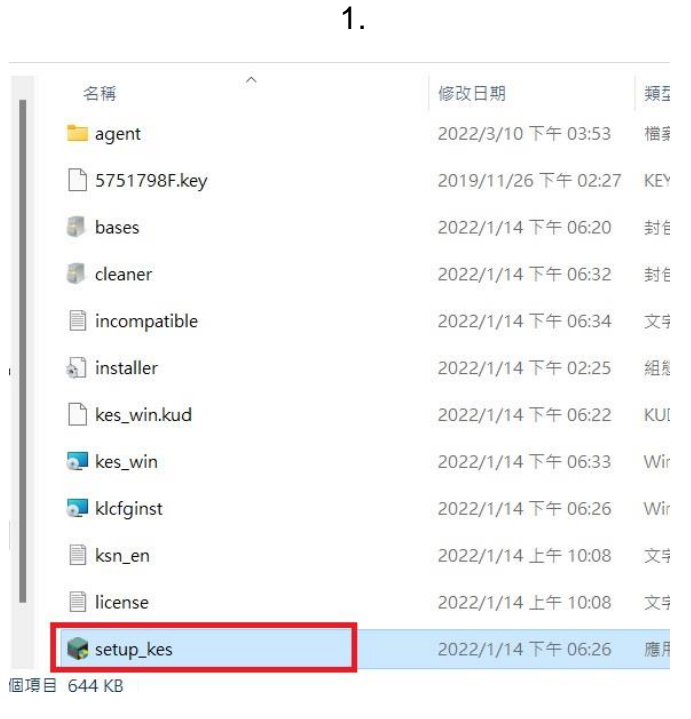

2.

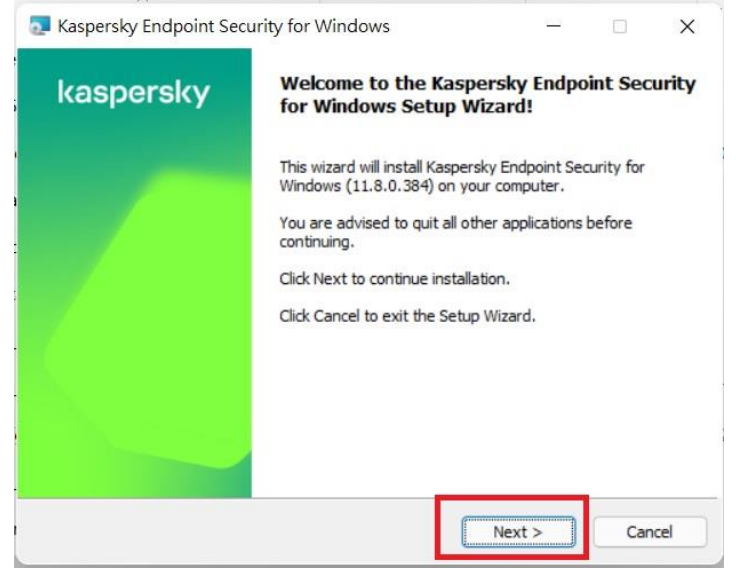

| ^                                                                                                    |     |
|----------------------------------------------------------------------------------------------------|-----|
| Kaspersky Endpoint Security for Windows                                                                                                    | <   |
| End User License Agreement Please read the following License Agreement carefully.                                                                                                    |     |
| Kaspersky Endpoint Security and Kaspersky Endpoint Agent END USER<br>LICENSE AGREEMENT; AND Products and Services PRIVACY POLICY                                                                                                    | - 1 |
| Kaspersky Endpoint Security and Kaspersky Endpoint Agent END USER<br>LICENSE AGREEMENT                                                                                                    |     |
| IMPORTANT LEGAL NOTICE TO ALL USERS: CAREFULLY READ THE<br>FOLLOWING LEGAL AGREEMENT BEFORE YOU START USING THE<br>SOFTWARE.                                                                                                    |     |
| <ul> <li>I confirm that I have fully read, understand, and accept the terms and conditions of these hd User License Agreements</li> <li>I am aware and agree that my data will be handled and transmitted (including to third countries) as described in the Privacy Policy. I confirm that I have fully read and inderstand the Privacy Policy.</li> </ul> | 1   |
| © 2022 AO Kaspersky Lab                                                                                                    |     |
| < Back Next > Cancel                                                                                                    |     |
| 4.                                                                                                    |     |
| Kaspersky Endpoint Security for Windows                                                                                                    | ×   |
| Custom installation<br>Select the application features that you want to install.                                                                                                    |     |
| Application kernel, including scan tasks     Advanced Threat Protection     Essential Threat Protection     Security Controls     Data Encryption     X      Detection and Response     Network Agent Connector                                                                                                    |     |
| Kaspersky Endpoint Security for Windows provides comprehensive protection for your computer against different threats (viruses, network attacks, phishing, data leaks, etc.)<br>Feature installation requires 68 MB on the hard drive. It has 5 of 7 subfeatures selected. Installation of the subfeatures requires 237 MB on Volume the hard drive.        |     |
| © 2022 AO Kaspersky Lab                                                                                                    | _   |
| Help Reset < Back Next > Cancel                                                                                                    | -,  |
| 5.                                                                                                    |     |
| Kaspersky Endpoint Security for Windows                                                                                                    | ×   |
| Select destination folder<br>Please select the folder to which the application will be installed.                                                                                                    |     |
| To install the application to the specified folder, click Next. To install to a different folder, select it by using the Browse button.                                                                                                    | ſ   |
| Destination folder:                                                                                                    |     |
| ogram Files (x86) (Kaspersky Lab (Kaspersky Endpoint Security for Windows) Browse                                                                                                    |     |
|                                                                                                    |     |
| © 2022 AO Kaspersky Lab                                                                                                    |     |
|                                                                                                    | -   |

| 🔽 Kaspersky Endpoint Security for Windows 🛛 🗆 🗙                         |                                                                     |                                  |                   |  |
|-------------------------------------------------------------------------|---------------------------------------------------------------------|----------------------------------|-------------------|--|
| Ready to install<br>Please confirm that you are re                      | ady to install the application.                                     |                                  |                   |  |
| Click Install to begin the installa<br>settings, dick Back. Click Cance | ation. If you want to review o<br>el to exit the Wizard.            | r change any of y                | our installation  |  |
| Attention! Network or Internet<br>notifications may be displayed        | t connections may be interrup<br>during application setup.          | ted, and operating               | g system          |  |
| Protect the application inst                                            | allation process                                                    | v when working wi                | th Citrix PVS)    |  |
| Recommended actions after th                                            | e application installation is cor<br>o.com to the system variable s | nplete:<br>%PATH%                | or dual ( toy     |  |
| © 2022 AO Kaspersky Lab                                                 | < Back                                                              | Install                          | Cancel            |  |
| Kaspersky Endpoint Secu<br>kaspersky                                    | 7.<br>urity for Windows<br>Finished the applica                     | tion Setup W                     | izard.            |  |
|                                                                         | The Setup Wizard has con                                            | nplete <mark>d successful</mark> | ly.               |  |
|                                                                         | Warning! Resta                                                      | rt is required to co             | mplete operation. |  |
|                                                                         |                                                                     | [                                | Finish            |  |
| ·                                                                       | 8.                                                                  |                                  |                   |  |

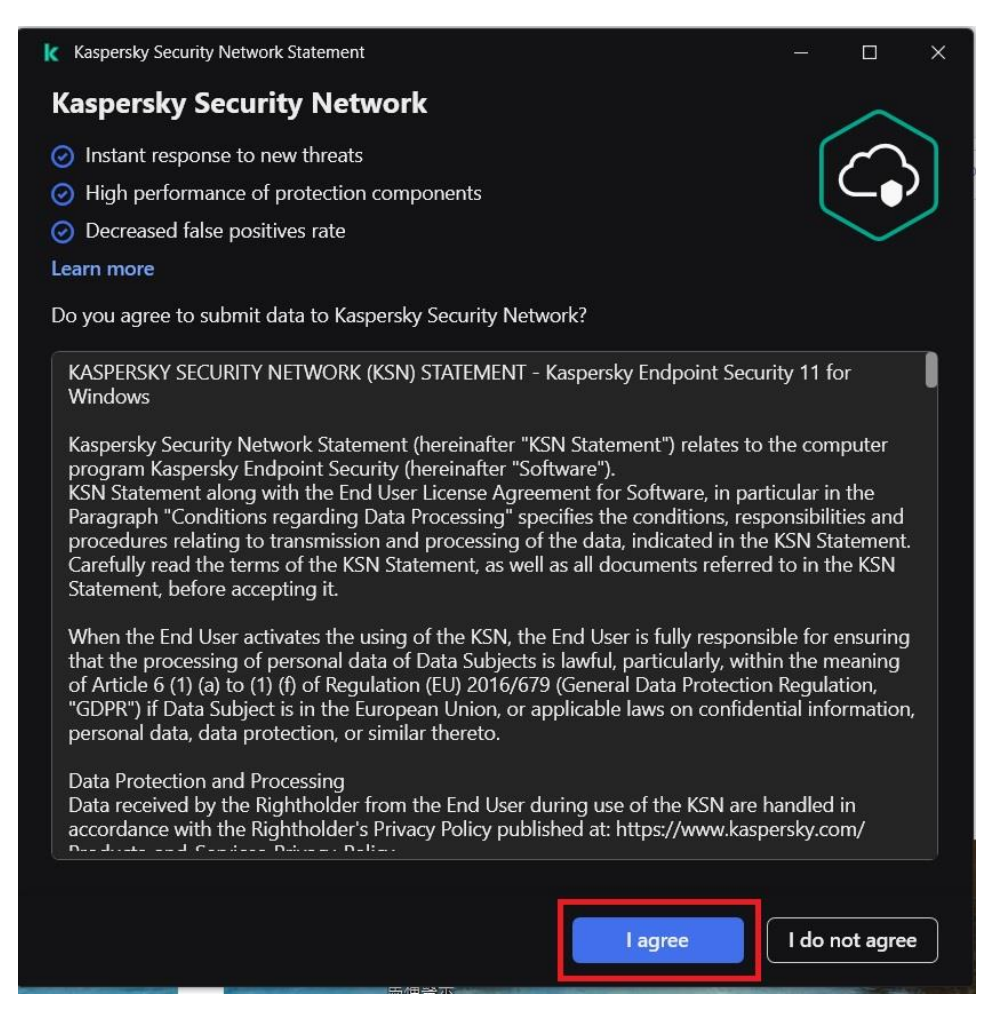

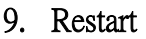

## How to activate Kaspersky?

|   | 1 | • |
|---|---|---|
| _ |   | _ |
|   |   |   |

|           |                     |            |                                                                                                    | ?        |          | × |
|-----------|---------------------|------------|----------------------------------------------------------------------------------------------------|----------|----------|---|
| Kaspersky |                     | persky     | License                                                                                                    |          |          |   |
| l         | Endpoint Security   |            | The application is not activated. To enable the full functionality of the application, act<br>Endpoint Security. | ivate Ka | aspersky |   |
| 0         | S                   | Monitoring |                                                                                                    |          |          |   |
|           | Ô                   | Security   | Buy license<br>Visit online store to purchase the license.                                                       |          |          |   |
| /         | C                   | Update     | Activate the application using a new license<br>Start Kaspersky Endpoint Security Activation Wizard.             |          |          |   |
| [         | ±°                  | Tasks      |                                                                                                    |          |          |   |
|           | õ                   | License    |                                                                                                    |          |          |   |
|           |                     |            |                                                                                                    |          |          |   |
|           |                     |            |                                                                                                    |          |          |   |
|           |                     |            |                                                                                                    |          |          |   |
|           |                     |            |                                                                                                    |          |          |   |
| V<br>1    | ersion:<br>1.8.0.38 | 34         |                                                                                                    |          |          |   |
|           |                     |            |                                                                                                    |          |          |   |
|           | ø                   | Q          |                                                                                                    |          |          |   |

|                        | ? – 🗆 🗙                                                                                                    |
|------------------------|----------------------------------------------------------------------------------------------------|
| Kaspersky              | < License                                                                                                    |
| Endpoint Security      | Activation Wizard                                                                                                    |
| Monitoring             | Activate with an activation code                                                                                                    |
| Ô Security             | Activation code format: XXXXX-XXXXX-XXXXX-XXXXX.<br>If you do not have an activation code, you can buy it on the website.                                         |
| ~                      |                                                                                                    |
| $\mathcal{C}$ Update   | You can copy the entire activation code and paste it into the first entry field without typing characters manually.<br>The activation code is not case-sensitive. |
| Tasks                  | Activate                                                                                                    |
| ਊ License              | Activate with a key file                                                                                                    |
|                        | Key file is required. Select key file                                                                                                    |
|                        |                                                                                                    |
|                        |                                                                                                    |
|                        |                                                                                                    |
| Version:<br>11.8.0.384 |                                                                                                    |
| ¢ Ç                    |                                                                                                    |

3. please download the Key fiile(57755BF7.key) from NTHU Campus

## Licensed Software Service

|                                |            |                            | ? |       |   | × |
|--------------------------------|------------|----------------------------|---|-------|---|---|
| Kaspersky<br>Endpoint Security |            | < Activate with a key file | _ |       |   |   |
|                                |            | Key file:                  |   | Brows | e | η |
| 品                              | Monitoring |                            |   |       |   |   |
| Ô                              | Security   |                            |   |       |   |   |
| $\zeta$                        | Update     |                            |   |       |   |   |
| Lů,                            | Tasks      |                            |   |       |   |   |
| ନ୍ମ                            | License    |                            |   |       |   |   |
|                                |            |                            |   |       |   |   |
|                                |            |                            |   |       |   |   |
|                                |            |                            |   |       |   |   |
|                                |            |                            |   |       |   |   |
| Version:<br>11.8.0.3           | 84         |                            |   |       |   |   |
| ø                              | a          |                            |   |       |   |   |
|                                |            |                            |   |       |   |   |

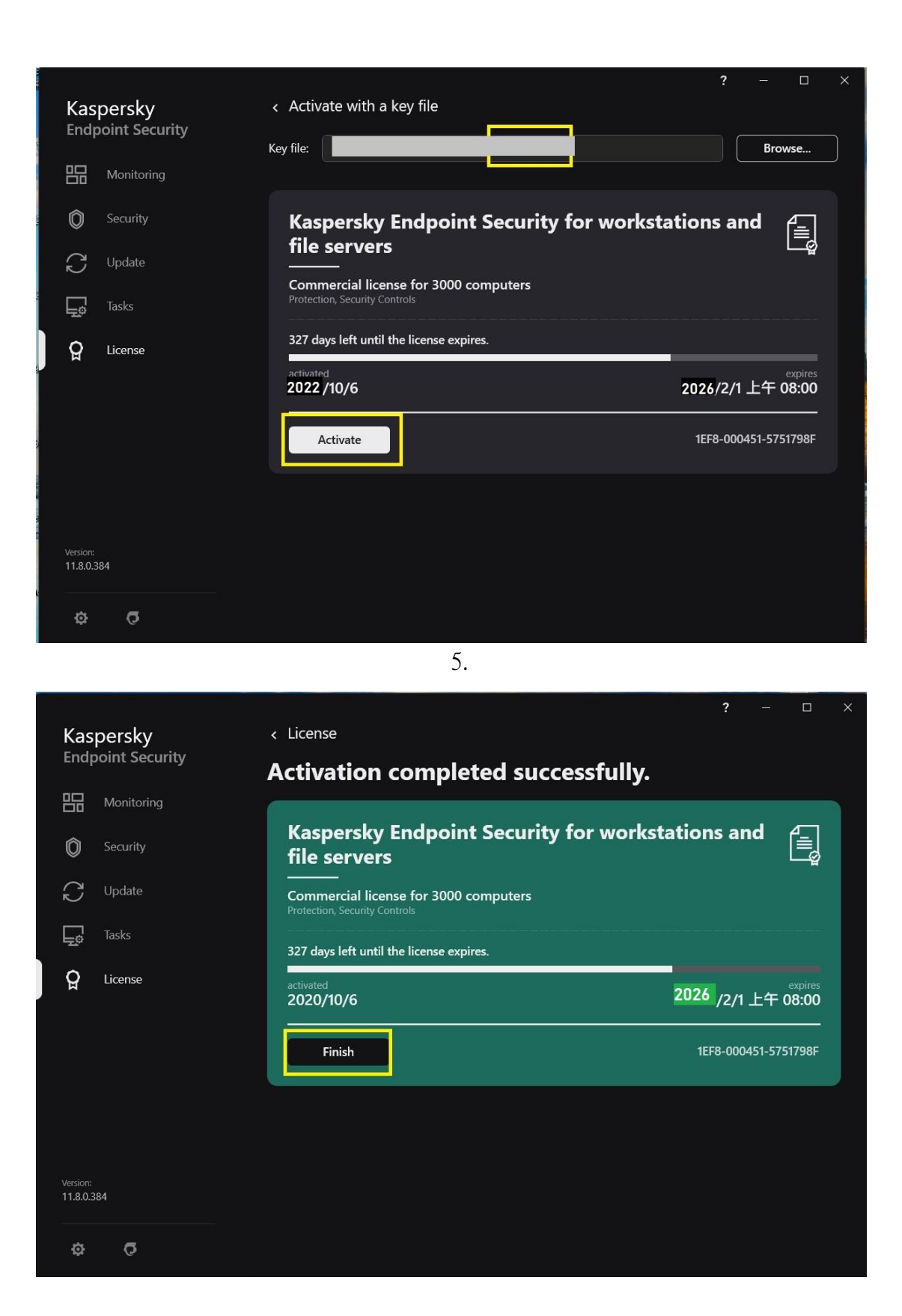

《Kaspersky Installation Guide》-MAC

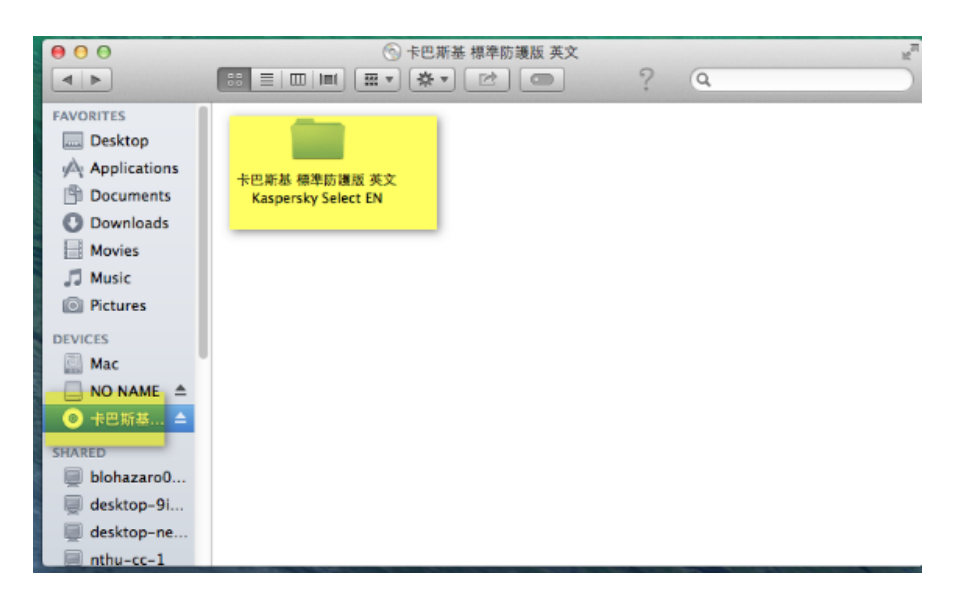

## 2.

| 00           | 🚞 卡巴斯基 標準防護版 英文 Kaspe                 | rsky Select EN        |      | H <sub>N</sub> |
|--------------|---------------------------------------|-----------------------|------|----------------|
|              |                                       | ? 9                   |      | $\supset$      |
| FAVORITES    | Name 🔺                                | Date Modified         | Size | Kind           |
| Desktop      | ▶ 📄 卡巴斯基伺服器 Kaspersky for File Server | Nov 23, 2017, 7:56 PM |      | Folde          |
| Applications | ▶ 🛑 卡巴斯基工作站 Kaspersky for Workstation | Nov 23, 2017, 7:56 PM |      | Folde          |
| Documents    | ▶ 授權金鑰 License Key                    | Nov 23, 2017, 7:56 PM |      | Folde          |
| Ownloads     |                                       |                       |      |                |
| Movies       |                                       |                       |      | _              |
| 🎜 Music      |                                       |                       |      |                |
| Pictures     |                                       |                       |      |                |
| DEVICES      |                                       |                       |      | _              |
| 🖾 Mac        |                                       |                       |      |                |
| 📃 NO NAME 🔺  |                                       |                       |      |                |
| ◎ 卡巴斯基 ▲     |                                       |                       |      | _              |
| SHARED       |                                       |                       |      |                |
| 🗐 blohazaro0 |                                       |                       |      |                |
| 📃 desktop-9i |                                       |                       |      | _              |
| 📃 desktop-ne |                                       |                       |      |                |
| nthu-cc-1    |                                       |                       | _    | _              |

| 000          | 🚞 卡巴斯基工作站 Kaspersky for          | r Workstation          |           | 127       |
|--------------|----------------------------------|------------------------|-----------|-----------|
|              |                                  | ? 🤉                    |           | $\square$ |
| FAVORITES    | Name 🔺                           | Date Modified          | Size      | Kind      |
| Desktop      | Android                          | Nov 23, 2017, 7:56 PM  |           | Folde     |
| Applications | 🕨 🚞 Linux                        | Nov 23, 2017, 7:56 PM  |           | Folde     |
| Documents    | 🔻 🛄 Mac                          | Nov 23, 2017, 7:56 PM  |           | Folde     |
| Documents    | kesmac10.1.0.622c.dmg            | Nov 23, 2017, 11:43 AM | 326.7 MB  | Disk I    |
| Ownloads     | Mac support system.txt           | Nov 23, 2017, 1:48 PM  | 298 bytes | Plain     |
| Movies       | wksmac8_0_9_10fr_it_ja_pt_ru.zip | Nov 20, 2017, 10:45 AM | 162.7 MB  | ZIP ar    |
| Music        | Windows                          | Nov 23, 2017, 7:56 PM  |           | Folde     |
|              |                                  |                        |           |           |
| Pictures     |                                  |                        |           |           |
| DEVICES      |                                  |                        |           | _         |
| 🖾 Mac        |                                  |                        |           |           |
| 📃 NO NAME 🔺  |                                  |                        |           |           |
| ◎ 卡巴斯基 ▲     |                                  |                        |           | _         |
| SHARED       |                                  |                        |           |           |
| 🔲 blohazaro0 |                                  |                        |           |           |
| 🗐 desktop-9i |                                  |                        |           |           |
| 📃 desktop-ne |                                  |                        |           |           |
| 🔲 matlab-pc  |                                  |                        |           |           |

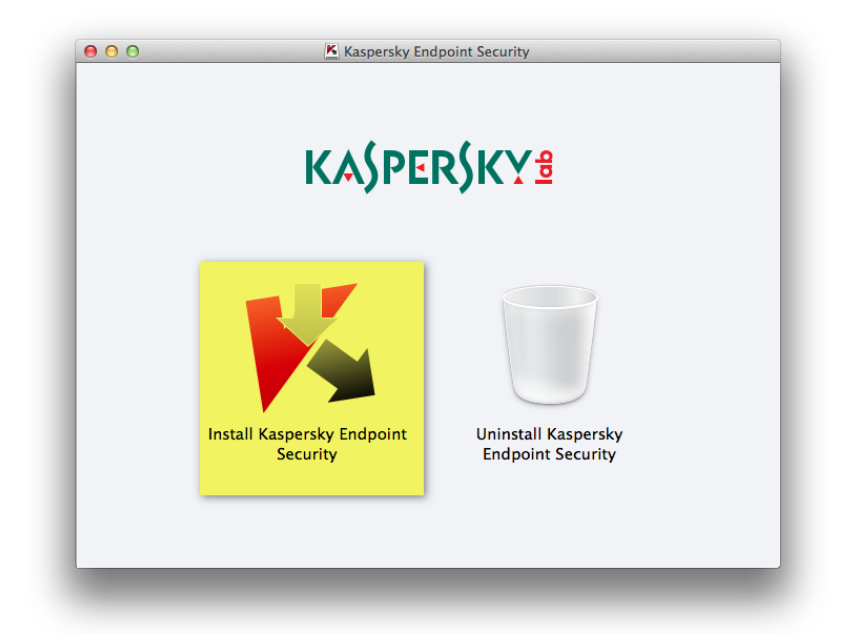

5.

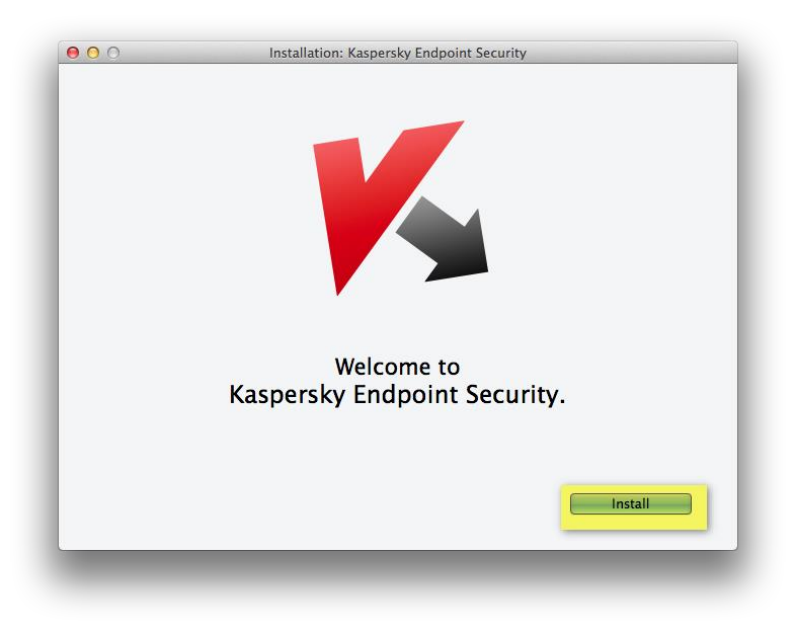

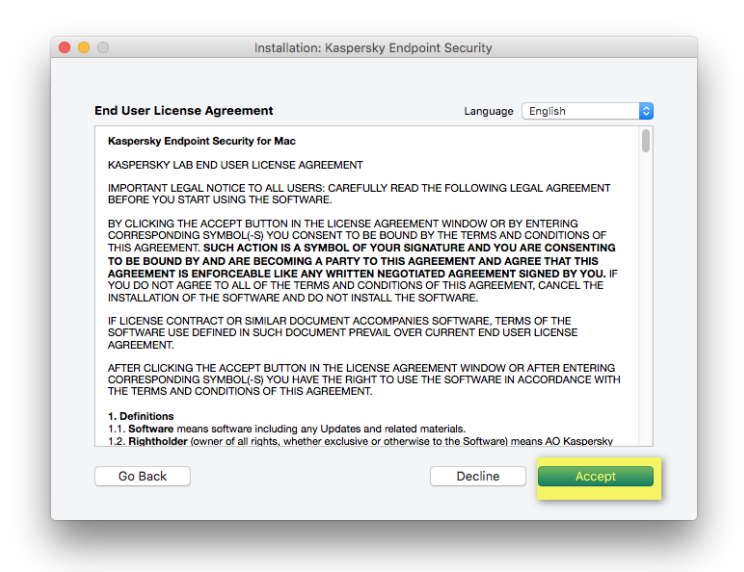

|                                                                                                    |                                                                                                    |                                                                                                    | Language                                                                                      | Lingilon                                                                                                    |
|----------------------------------------------------------------------------------------------------|----------------------------------------------------------------------------------------------------|----------------------------------------------------------------------------------------------------|-----------------------------------------------------------------------------------------------|----------------------------------------------------------------------------------------------------|
| Kaspersky Sec                                                                                                    | urity Network Statement                                                                                                    |                                                                                                    |                                                                                               |                                                                                                    |
| A. INTRODUCT                                                                                                    | TION                                                                                                    |                                                                                                    |                                                                                               |                                                                                                    |
| Please read this<br>before continui<br>by making char                                                             | s document thoroughly. It provides<br>ing to use our services or software.<br>nges to this page.                                                                                                    | important information that<br>We reserve the right to mo                                                                                                    | t you should<br>odify this St                                                                 | be acquainted with<br>atement at any time                                                                                 |
| AO Kaspersky<br>gathering and o                                                                                   | Lab (further Kaspersky Lab) has cru<br>dissemination practices for Kaspers                                                                                                    | eated this Statement in ord<br>sky Endpoint Security 10 fe                                                                                                    | der to inforn<br>or Mac.                                                                      | n and disclose its data                                                                                                   |
| Kaspersky Lab<br>respecting you                                                                                   | has a strong commitment to provie<br>r concerns about Data Processing.                                                                                                    | ding superior service to all                                                                                                    | of our cust                                                                                   | omers and particularly                                                                                                    |
| This Statement<br>Data Processin<br>including prote                                                               | contains numerous general and te<br>ig concerns. Meeting your needs a<br>cting your Data.                                                                                                    | chnical details describing<br>nd expectations forms the                                                                                                    | the steps w<br>foundation                                                                     | e take to respect your<br>of everything we do -                                                                           |
| The Kaspersky<br>world to help fa<br>wild") and com<br>level of informa<br>identifiable info<br>its security pro- | Security Network service allows us<br>acilitate identification and reduce th<br>plex security threats and their sour<br>tion stored and processed by the c<br>rmation about the user and is utiliz<br>ducts and to further advance soluti | sers of Kaspersky Lab sec<br>e time it takes to provide p<br>ces, intrusion threats, as w<br>computer's user. This inforr<br>ed by Kaspersky Lab for n<br>ons against malicious thre | urity produc<br>protection a<br>vell as incre-<br>mation cont<br>to other pur<br>ats and viru | ts from around the<br>gainst new ("in the<br>asing the protection<br>rains no personally<br>poses but to enhance<br>ises. |
| By participating                                                                                                  | g in Kaspersky Security Network, y                                                                                                    | ou and the other users of H                                                                                                    | Kaspersky L                                                                                   | ab security products                                                                                                    |
|                                                                                                    |                                                                                                    | Deallas and I                                                                                                    | a stall                                                                                       | Access and leader                                                                                                    |

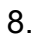

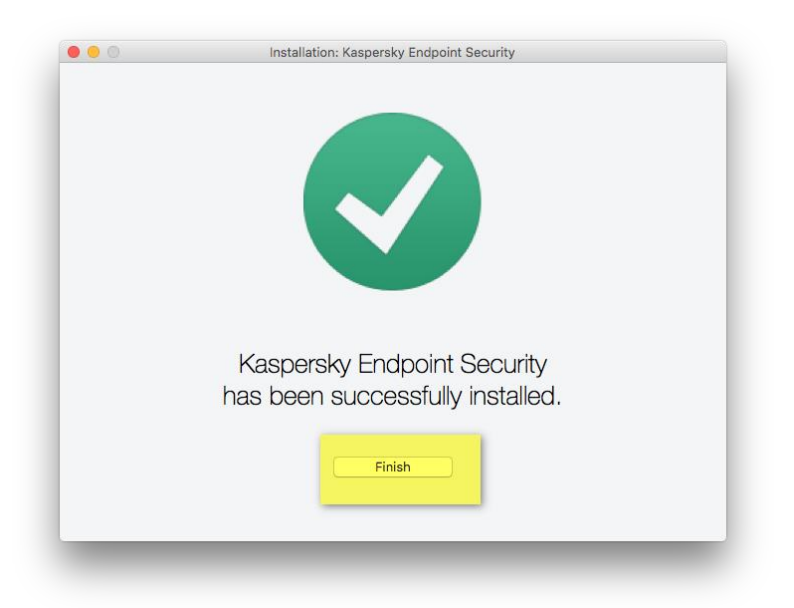

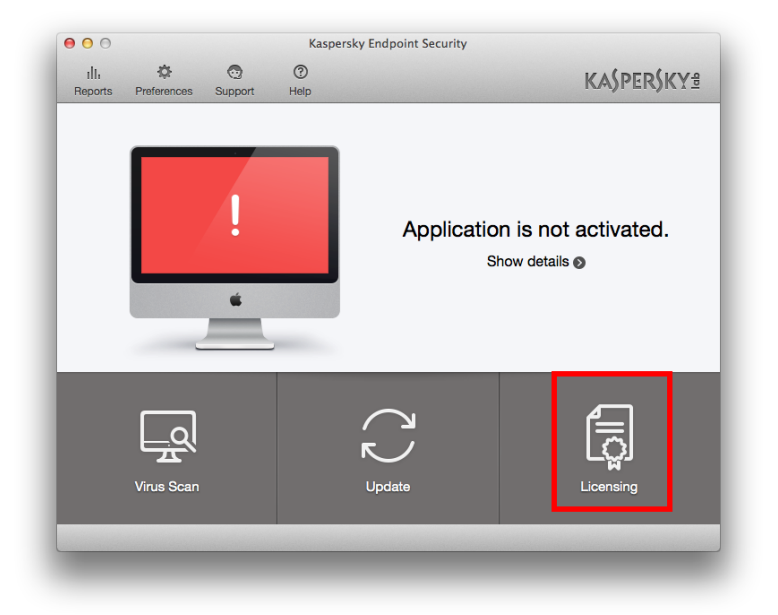

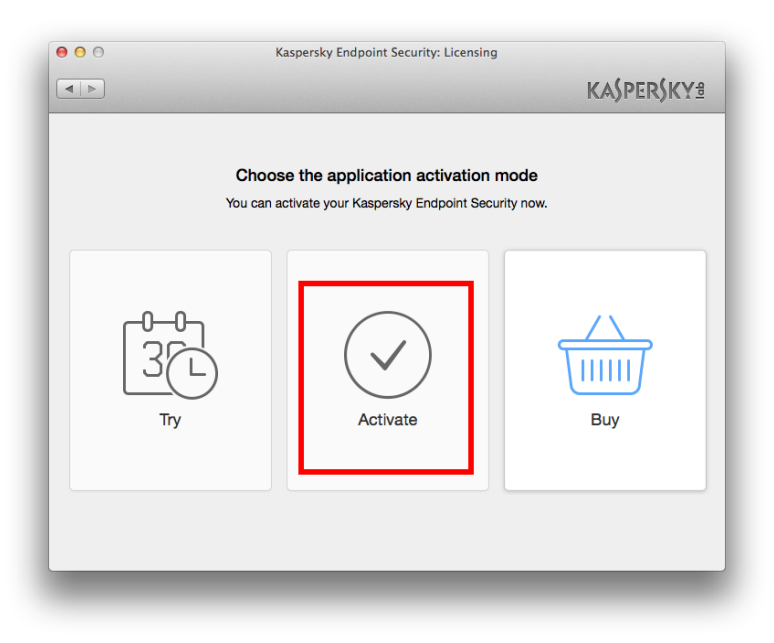

11. You can get the serial number from the NTHU Campus Licensed Software System or the NTHU Software Disc box.

| 000 | Kaspersky Endpoint Security: Licensing                                                                                                    |
|-----|----------------------------------------------------------------------------------------------------|
|     | KASPERSKY®                                                                                                    |
|     | Application Activation Please enter the activation code:  Example: 11AA1-11AAA-1AA11-1A111  Do you want to buy a license? Just click the Buy button and follow the simple instructions at our online store. |
|     | buy                                                                                                    |